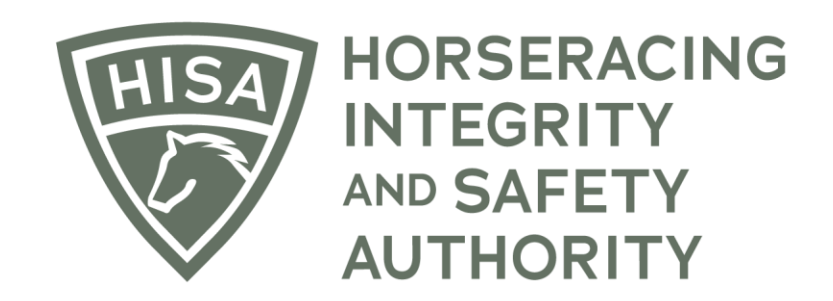

# How a Trainer can Complete & Submit a Post Layoff Report

When you log into the HISA Portal, you should land on your "My Horses" page. You can navigate there from the sidebar, as well.

Find the horse that you need to create the Layoff Report for and click on the three dots below the "Action" column.

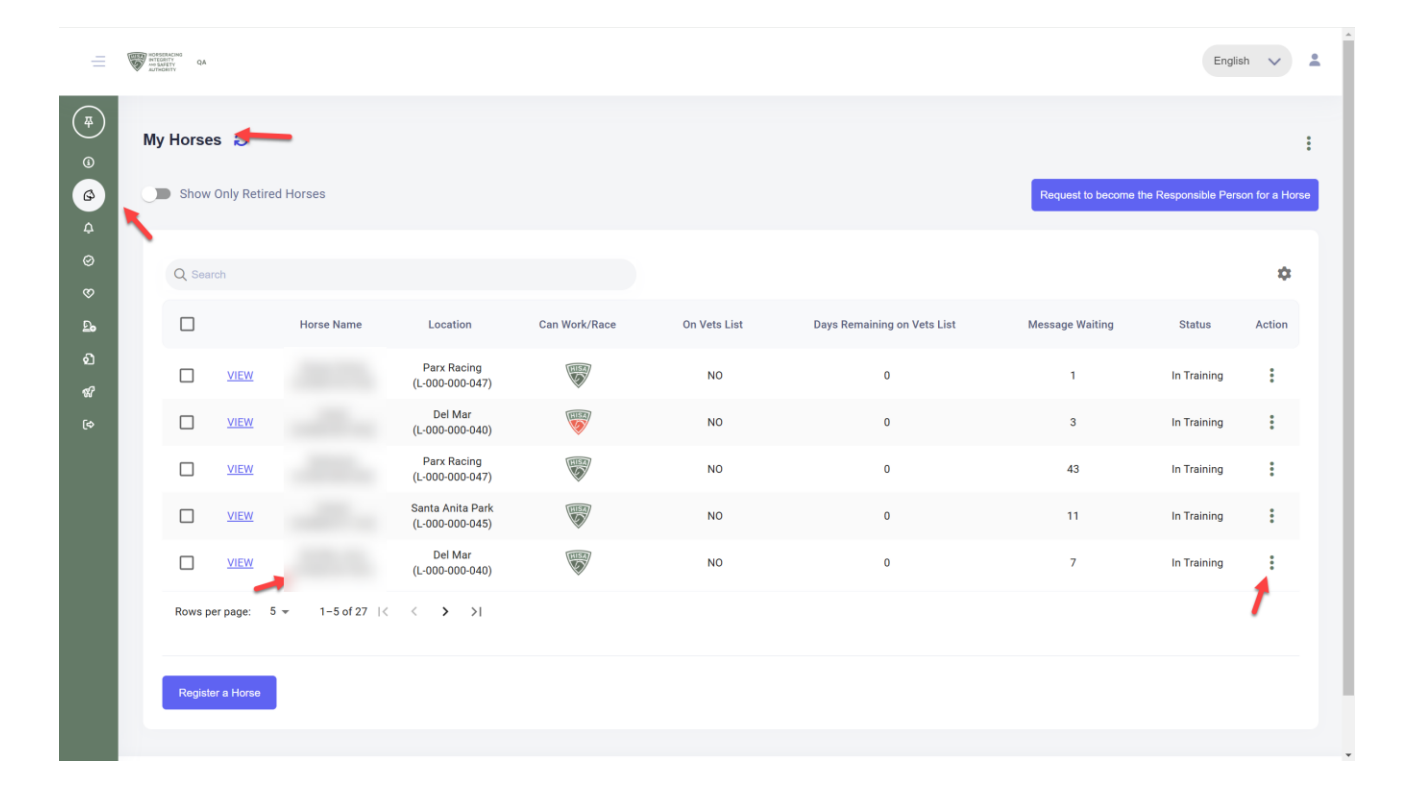

Select "Add Post Layoff Report."

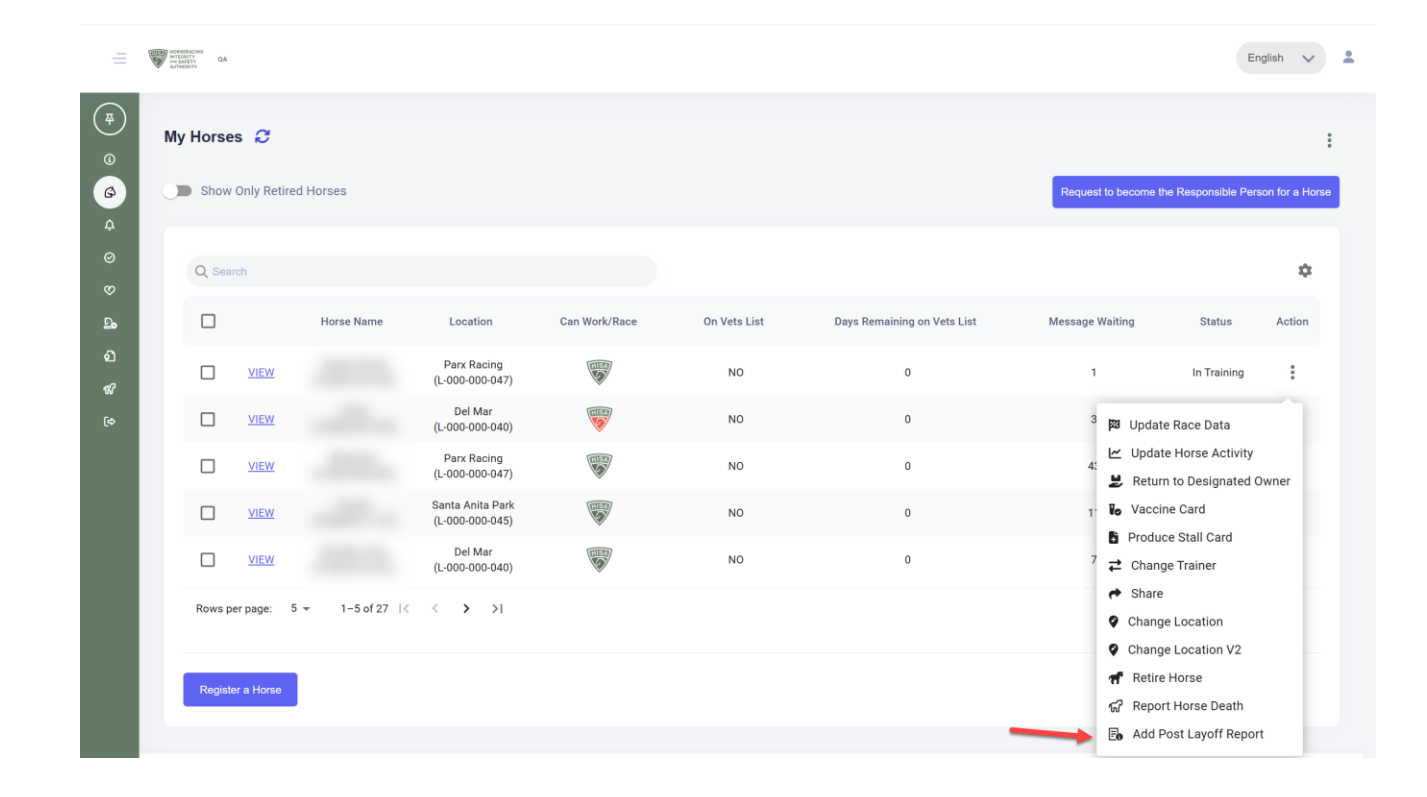

The first step is to confirm the names of the Responsible Person/Trainer and the Designated Owner.

You also need to ensure the contact information for the trainer is correct, so that a Regulatory Veterinarian can reach out if they have questions.

Change the horse location if it is different than what the HISA system is showing.

|            | ACTION OF ACTION OF ACTION |                                                                                                    |         | En         | glish 🗸         | * |
|------------|----------------------------------------------------------------------------------------------------|----------------------------------------------------------------------------------------------------|---------|------------|-----------------|---|
| (#)<br>(6) | My Horses 🖌                                                                                                    | Add New Post Lavoff Report                                                                                                    | 8       |            | 1               |   |
| 6          | Show Only                                                                                                    | General 2 Reason for Layoff — 3 Medical Treatment — 4 Surgery/Procedure(s)/Imaging — 5 Add Notes & Files — 6 Confirm and Submit | pon     | sible Pers | ion for a Horse | 3 |
|            |                                                                                                    | Step 1                                                                                                    |         |            |                 |   |
|            | Q Search                                                                                                    | Horse                                                                                                    |         |            | \$              |   |
|            |                                                                                                    | Default Responsible Person<br>Allison Trainer (P-000-041-701) X *                                                               | Sta     | atus       | Action          |   |
|            |                                                                                                    | Responsible Person's Phone Number (if the Covered Person possesses a mobile phone)                                              | n Tr    | raining    | :               |   |
|            |                                                                                                    |                                                                                                    | n Tr    | raining    | :               |   |
|            |                                                                                                    | Designated Owner -                                                                                                    | n Tr    | raining    | :               |   |
|            |                                                                                                    | Del Mar (L-000-000-040)                                                                                                    | n Tr    | raining    | :               |   |
|            |                                                                                                    | K Back Next > Cancel Okay                                                                                                    | n Tr    | raining    | :               |   |
|            | Rows per pag                                                                                                    |                                                                                                    |         |            |                 |   |
|            |                                                                                                    | HP-EB, V2024-12-1                                                                                                    | 3v1.0.0 |            |                 |   |
|            | Register a Hon                                                                                                    |                                                                                                    |         |            |                 |   |
|            |                                                                                                    |                                                                                                    |         |            |                 |   |

Click "Next"

Select the reason for the Layoff from the drop-down menu. If you select "Other" you will need to explain in the provided field.

If you have a race you plan to enter, please put the name of the track and the date of the race. Otherwise, click "None planned."

Click "Next" to go to the next step, or "Save" to save it and complete it at a later date.

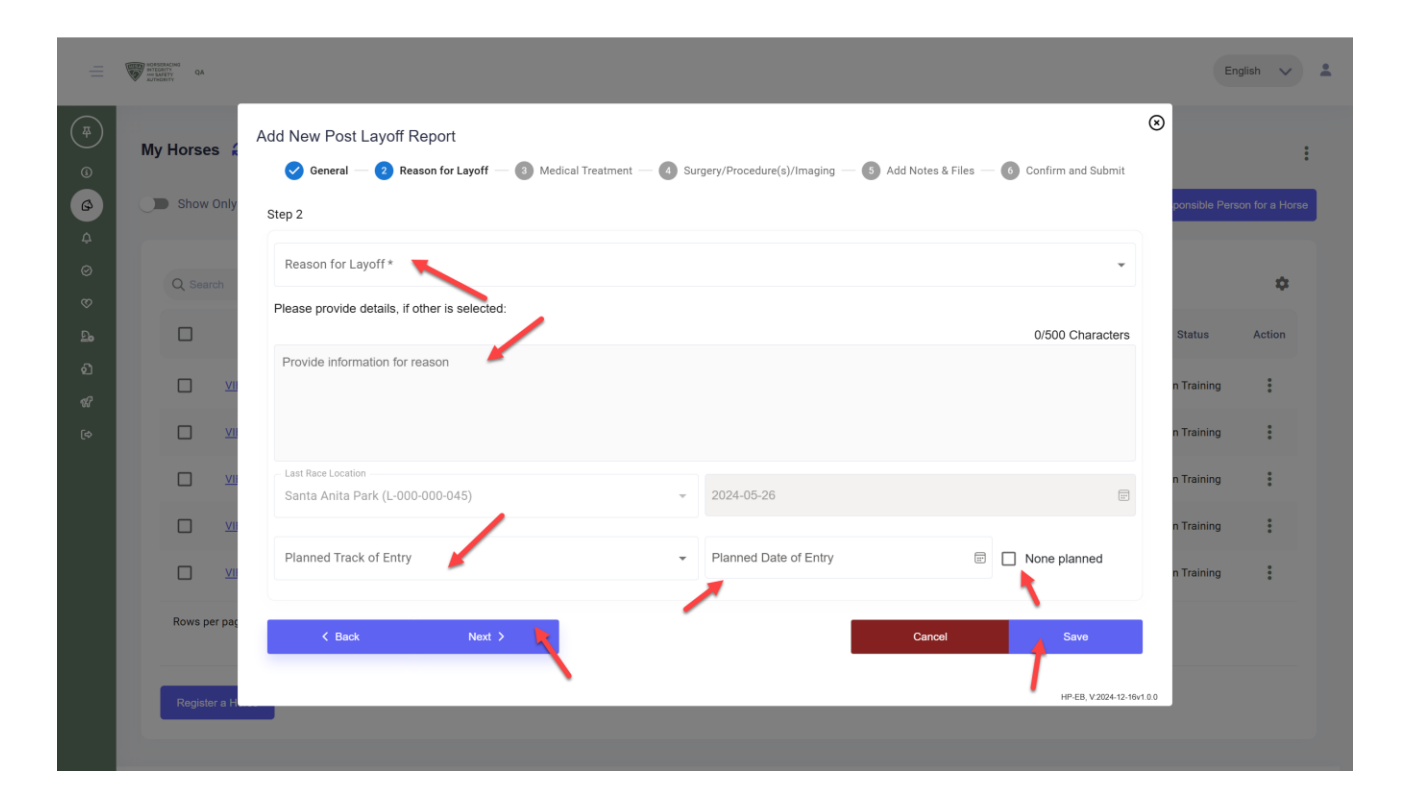

Once filled in, click "Next."

|            | NOTOCOLING<br>NUTLOUT OF ANTINY<br>ANTINGANY QA |                                                                                                    |           | English 🗸          | • |
|------------|-------------------------------------------------|----------------------------------------------------------------------------------------------------|-----------|--------------------|---|
| (#)<br>©   | My Horses 🠇                                     | Add New Post Layoff Report       Imaging     Imaging | 8         | :                  |   |
| ø          | Show Only                                       | Step 2                                                                                                    | ponsible  | Person for a Horse |   |
| ¢          |                                                 | Reason for Layoff *                                                                                                    |           |                    |   |
| ø          | O Search                                        | Turf horse *                                                                                                    |           | ά                  |   |
| Ø          |                                                 | Please provide details, if other is selected:                                                                                                    |           |                    |   |
| <u>D</u> o |                                                 | 0/500 Characters                                                                                                    | Status    | Action             |   |
| ର<br>ଝ     |                                                 | Provide information for reason                                                                                                    | n Trainir | 10 E               |   |
| ¢          |                                                 |                                                                                                    | n Trainir | ng 🚦               |   |
|            |                                                 | Last Race Location<br>Santa Anita Park (L-000-000-045) ~ 2024-05-26                                                                                                    | n Trainir | ig 🚦               |   |
|            |                                                 | Planned Track of Entry                                                                                                    | n Trainir | ng 🚦               |   |
|            |                                                 | Parx Racing (L-000-000-047) - 2025-03-07                                                                                                    | n Trainir | 1g 🚦               |   |
|            | Rows per pag                                    | K Back Next > Cancel Save                                                                                                    |           |                    |   |
|            | Register a H                                    | HP-EB, V2024-12-10                                                                                                    | iv1.0.0   |                    |   |
|            |                                                 |                                                                                                    |           |                    |   |
|            |                                                 |                                                                                                    |           |                    |   |

The next two pages relate to treatment records for the horse. The first question asks if the horse is currently on any medications. Click "yes" or "no."

If you click yes, you can click on the HISA Helper (the blue button with the lightbulb icon). This will bring up any relevant records that you may want to include in your report.

The second question pertains to Intraarticular joint injections done during the layoff period.

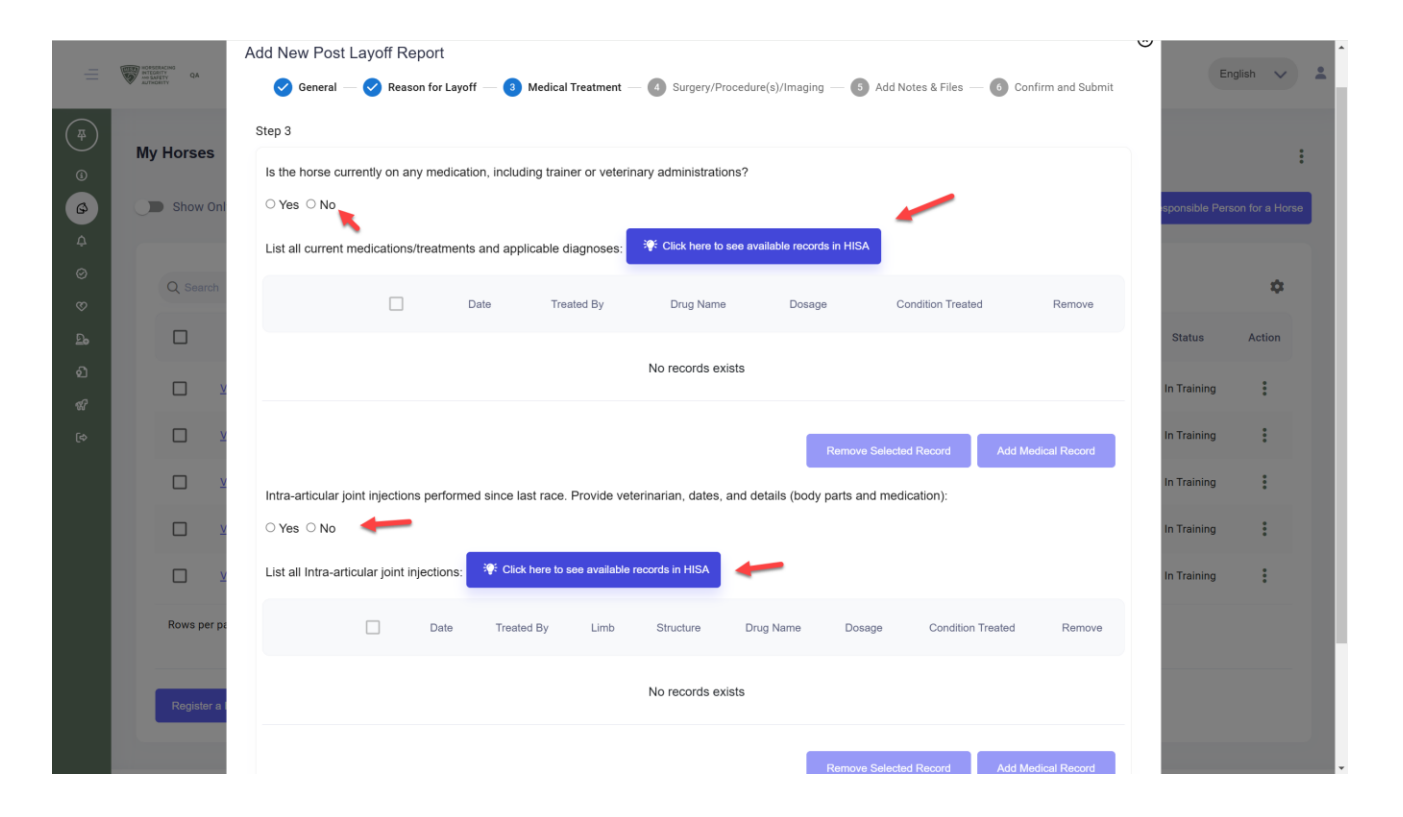

If you click "yes" and then click on the HISA helper, records may show up that you can add to your Post Layoff Report.

Click the box to select and click add selected.

If you know there is a missing record, click on "Add Medical Record" and follow the steps to add it. \*Only do this if you are certain that no record of this already exists.

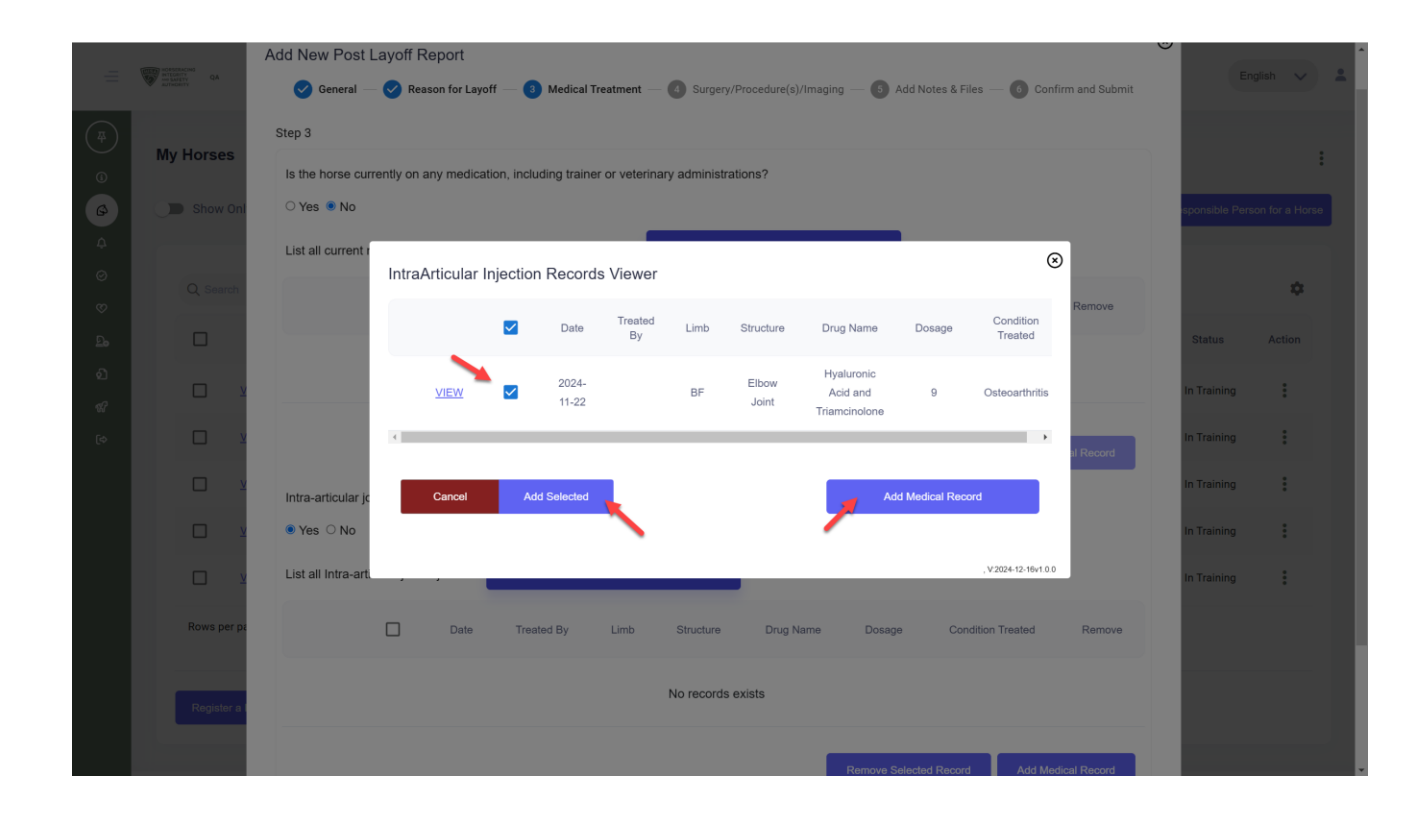

Click "Next" to go to the next step.

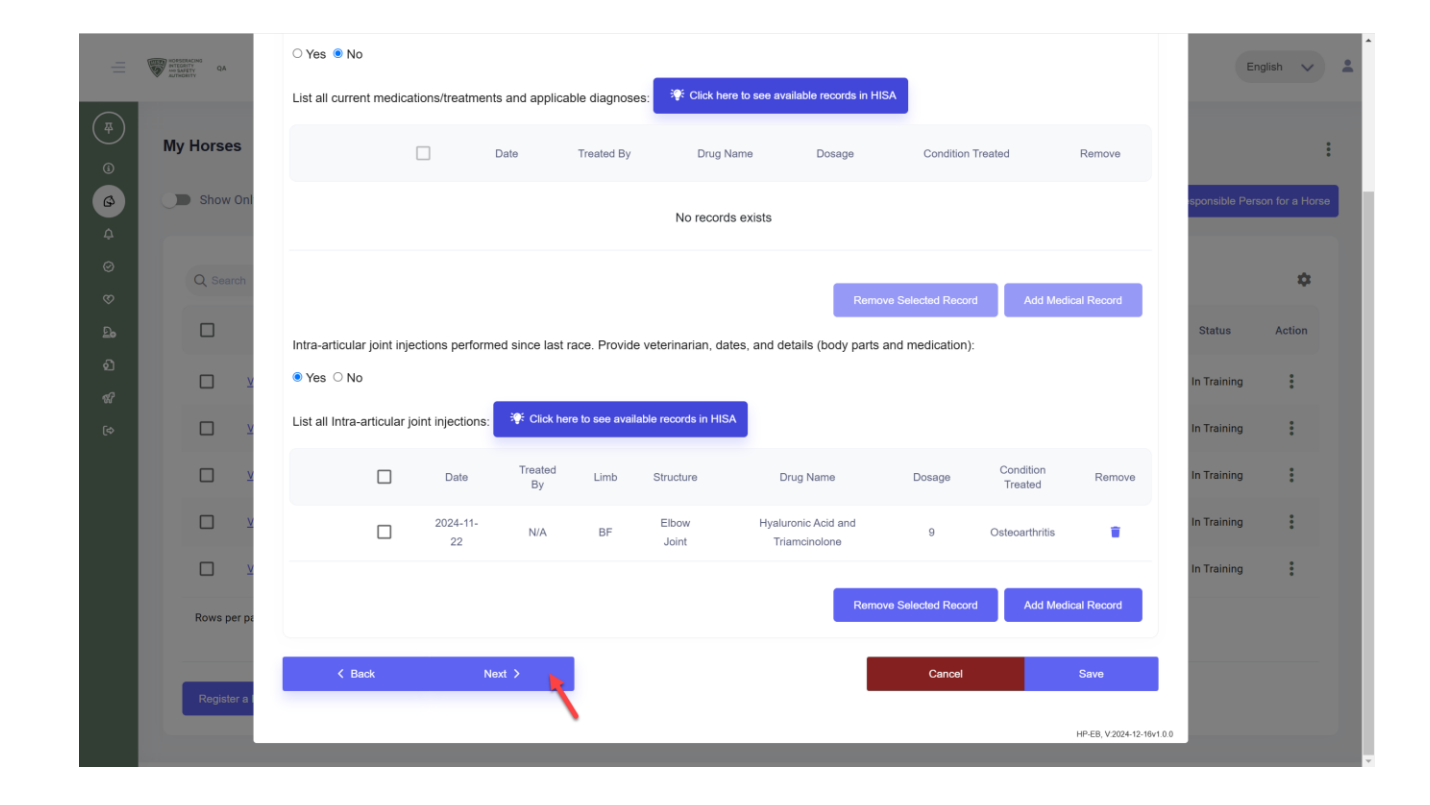

Answer these questions in a similar manner. Use the HISA helper to generate the relevant records, if applicable.

Click "Next."

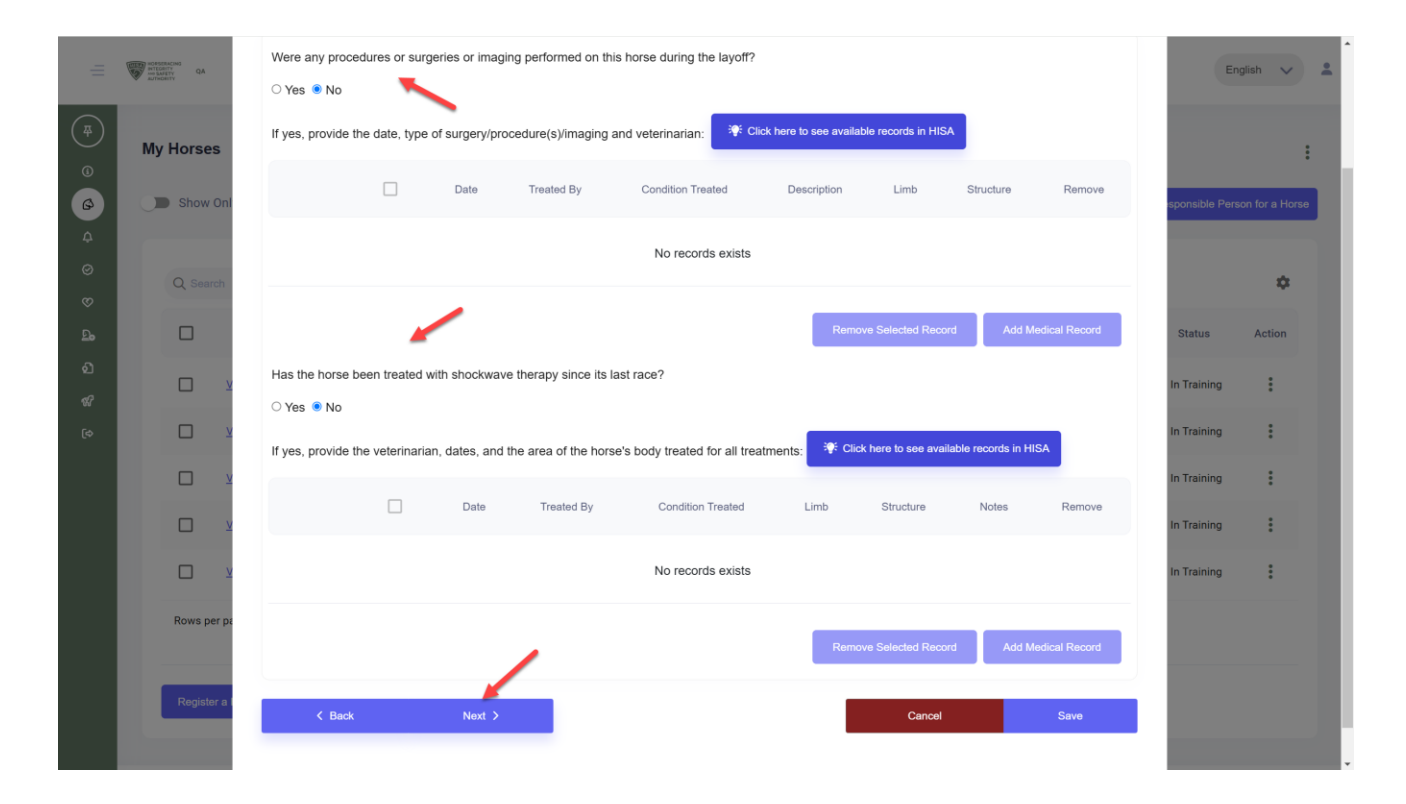

The notes section is important. Here, you can explain any discrepancies or anomalies in your report, so that the Regulatory Veterinarian will have a clearer picture of your horse's treatment history.

You can drag and drop or click to add documentation.

Click "Next."

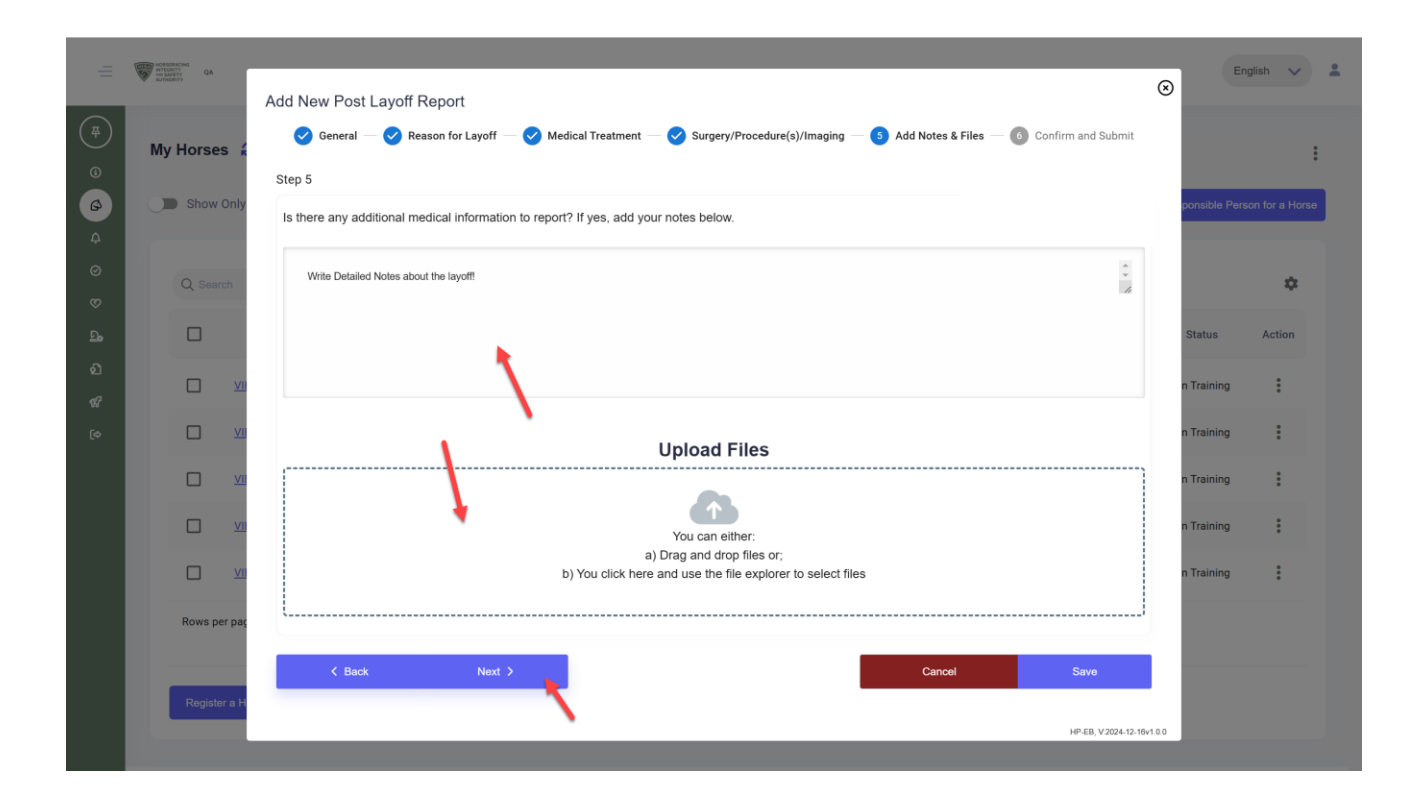

This is the top of the summary page, outlining your answers.

|          | NC4-SCRACMS<br>ANTEDATY<br>NO BATETY<br>ANTINOMITY QA | Add New Post Lavoff Report                                                                                                    |                                                                                                    |                                                                                                    |                                                                                | ۲                                | English 🗸 🙎          |  |
|----------|-------------------------------------------------------|----------------------------------------------------------------------------------------------------|----------------------------------------------------------------------------------------------------|----------------------------------------------------------------------------------------------------|--------------------------------------------------------------------------------|----------------------------------|----------------------|--|
| (#)<br>© | My Horses                                             | General — 😪 Reason for Layof                                                                                                    | f — 🕑 Medical Treatr                                                                                                    | ment — 🤡 Surgery/Procedure(s)/Imaging — 🕑 Add Notes &                                                                                                    | Files — 6 Confirm and Submit                                                   |                                  | :                    |  |
| Ø        | Show Onl                                              | HISA Helper has reviewed your answ                                                                                                    | vers and found the follo                                                                                                    | wing for your review:                                                                                                    |                                                                                | sponsible                        | e Person for a Horse |  |
|          | Q Search                                              | Reason for Layoff: You answe Planned Track/Date of Entry: Medication: You answered NC IntraArticular Injection: You Surgery/Procedure(s)/Imagin Shockwave: You answered NC You reported a Designated Ow HISA HeipDesk if you need ass You added notes | red <b>Turf horse.</b><br>You answered <b>Parx R</b><br>and we did not find a r<br>nswered YES and we f<br><b>g</b> : You answered NO a<br>D and we did not find a<br>ner change from what H<br>istance to update the h | acing (L-000-000-047) on 2025-03-07.<br>medication record, you can click below to review.<br>found 1 related intraarticular injection record, you can click belo<br>nd we did not find a surgery/procedure(s)/imaging record, you<br>shockwave record, you can click below to review.<br>HISA has in the system. This will NOT change the Designated<br>porse information. (1-877-513-2919, open 24/7). | ow to review.<br>I can click below to review.<br>Owner in the system. Call the | Status<br>In Traini<br>In Traini | Action<br>ing :      |  |
|          |                                                       | Your Answers                                                                                                    |                                                                                                    |                                                                                                    |                                                                                | In Traini                        | ing 🚦                |  |
|          |                                                       | Medications                                                                                                    | Injection                                                                                                    | Surgery/Procedure(s)/Imaging                                                                                                    | Shockwave                                                                      | In Traini                        | ing                  |  |
|          |                                                       | <u>NO</u><br><u>0 Record</u>                                                                                                    | YES<br>1 Record                                                                                                    | <u>NO</u><br><u>0 Record</u>                                                                                                    | <u>NO</u><br><u>0 Record</u>                                                   | In Traini                        | ing                  |  |
|          | Rows per pa                                           | HISA System Data                                                                                                    |                                                                                                    |                                                                                                    |                                                                                |                                  |                      |  |
|          | Register a l                                          | Medications                                                                                                    | Injection                                                                                                    | Surgery/Procedure(s)/Imaging                                                                                                    | Shockwave                                                                      |                                  |                      |  |
|          |                                                       | <u>0 Record</u>                                                                                                    | <u>1 Record</u>                                                                                                    | 0 Record                                                                                                    | 0 Record                                                                       |                                  |                      |  |

Scroll down.

You will see your answers compared to the answers in the HISA system. They may match or be different. The Regulatory Veterinarian will be able to see both.

Click the box to affirm that all the information you are submitting is complete, true, and correct to the best of your knowledge.

Click "Submit."

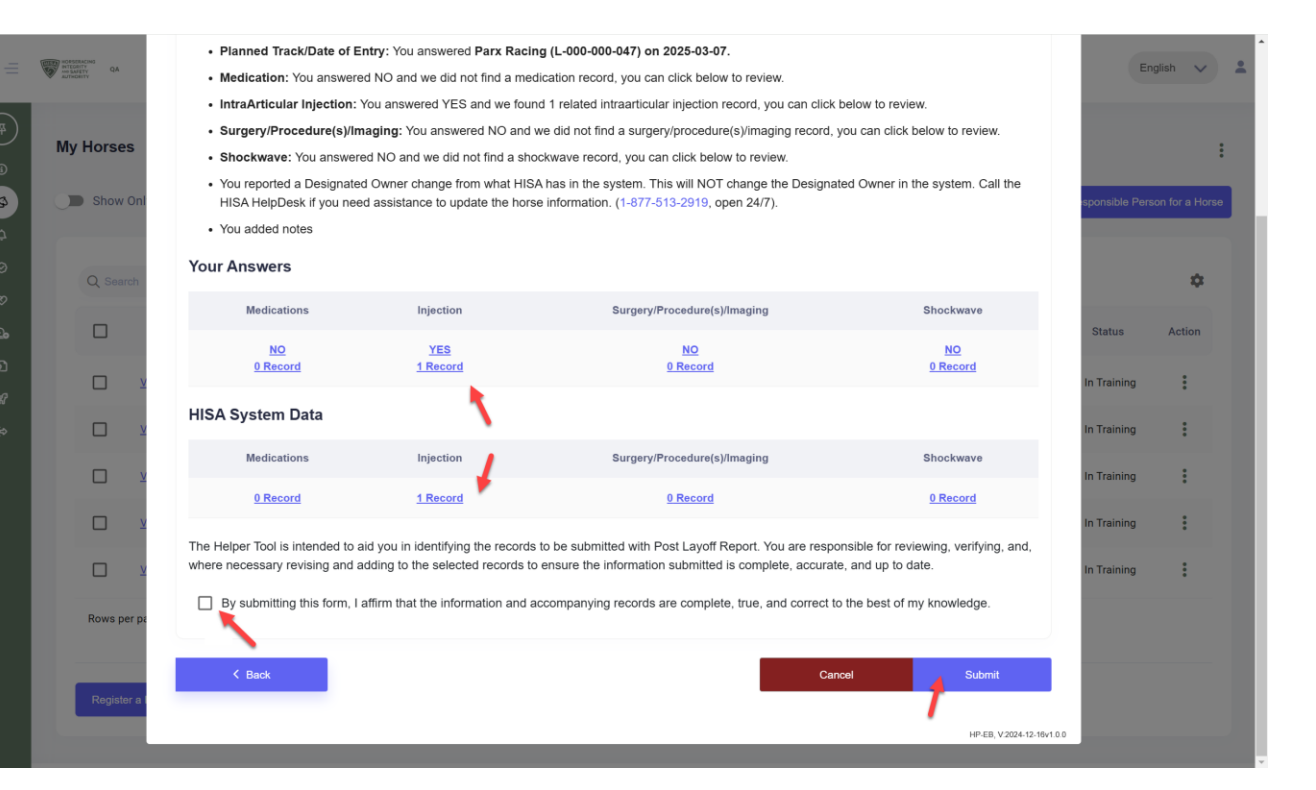

Your Report will expire in 90 days. If you do not race within those 90 days, you will have to complete and submit another report,

Click "Yes" to submit it.

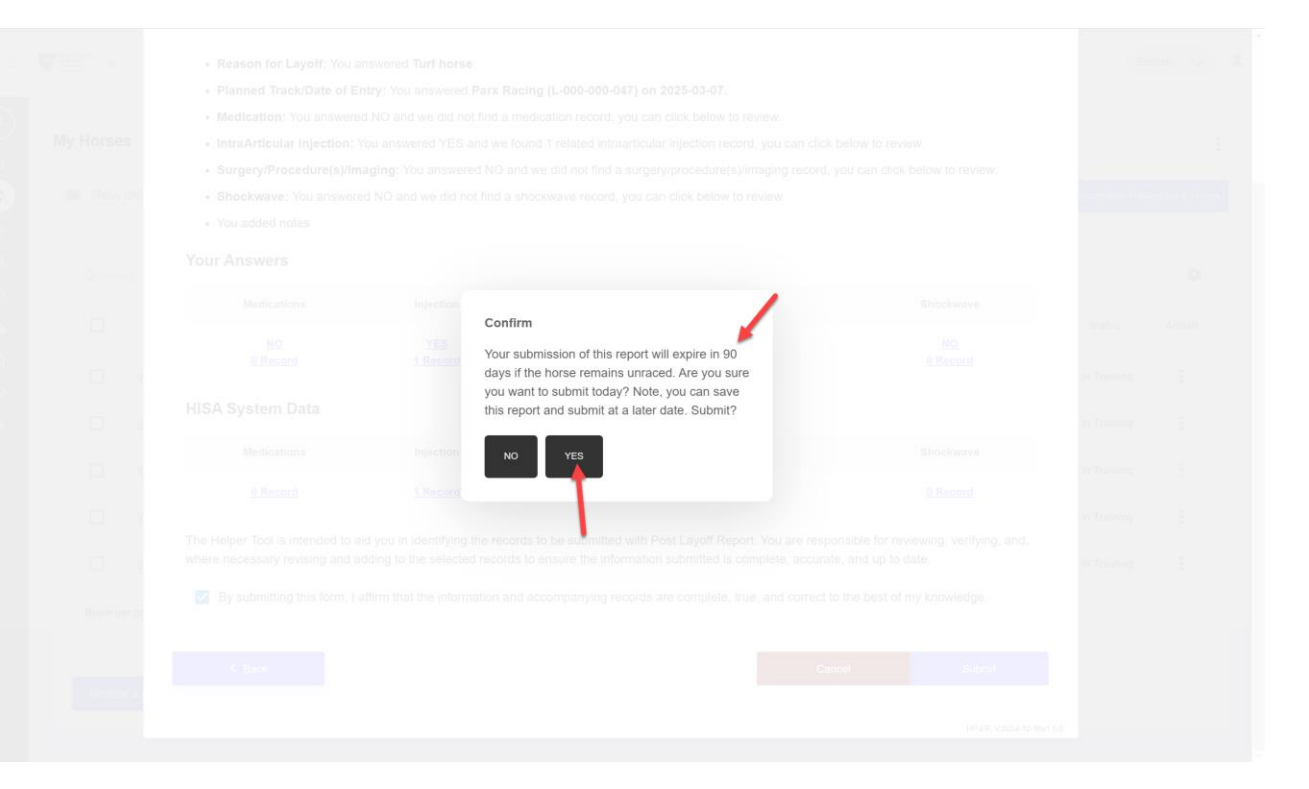

To view or edit your report, find the horse on your "My Horses" page and click "VIEW."

|                                                                                 | NORSE NORSE NORS | BACING<br>BITY QA<br>BITY QA<br>BITY |                        |                |                                     |                                                                                                    |              |                             |                       | Englin           | sh 🗸 🙎           |
|---------------------------------------------------------------------------------|----------------------------------------------------------------------------------------------------|--------------------------------------|------------------------|----------------|-------------------------------------|----------------------------------------------------------------------------------------------------|--------------|-----------------------------|-----------------------|------------------|------------------|
| (#)<br>(0)<br>(2)<br>(2)<br>(2)<br>(2)<br>(2)<br>(2)<br>(2)<br>(2)<br>(2)<br>(2 | My                                                                                                    | Horse                                | only Retire            | d Horses       |                                     |                                                                                                    |              |                             | Request to become the | Responsible Pers | tion for a Horse |
| Ø                                                                               |                                                                                                    | Q Sear                               | rch                    |                |                                     |                                                                                                    |              |                             |                       |                  | ۵                |
| ದಿಂ                                                                             |                                                                                                    |                                      |                        | Horse Name     | Location                            | Can Work/Race                                                                                                    | On Vets List | Days Remaining on Vets List | Message Waiting       | Status           | Action           |
| ର<br>ଝ                                                                          |                                                                                                    |                                      | VIEW                   |                | Parx Racing<br>(L-000-000-047)      |                                                                                                    | NO           | 0                           | 1                     | In Training      | :                |
| (¢                                                                              |                                                                                                    |                                      | VIEW                   |                | Del Mar<br>(L-000-000-040)          | THE REAL PROPERTY OF THE REAL PROPERTY OF THE PROPERTY OF THE REAL PROPERTY OF THE REAL PROPERTY OF THE REAL PROPERTY OF THE REAL PROPERTY OF THE REAL PROPERTY OF THE REAL PROPERTY OF THE REAL PROPERTY OF THE REAL PROPERTY OF THE REAL PROPERTY OF THE REAL PROPERTY OF THE REAL PROPE | NO           | 0                           | 3                     | In Training      | :                |
|                                                                                 |                                                                                                    |                                      | VIEW                   |                | Parx Racing<br>(L-000-000-047)      | THE REAL PROPERTY OF                                                                                                    | NO           | 0                           | 43                    | In Training      | :                |
|                                                                                 |                                                                                                    |                                      | VIEW                   |                | Santa Anita Park<br>(L-000-000-045) |                                                                                                    | NO           | 0                           | 11                    | In Training      | :                |
|                                                                                 |                                                                                                    |                                      | VIEW                   |                | Del Mar<br>(L-000-000-040)          |                                                                                                    | NO           | 0                           | 7                     | In Training      | :                |
|                                                                                 |                                                                                                    | Rows po                              | er page:<br>er a Horse | ▼ 1-5 of 27  < | < <b>&gt;</b> >)                    |                                                                                                    |              |                             |                       |                  |                  |

Scroll down and click "VIEW" to open up the report.

If it's in the "submitted" state, you can still edit it. If it's marked as "Pending," you cannot edit it.

Click on the three dots to edit it.

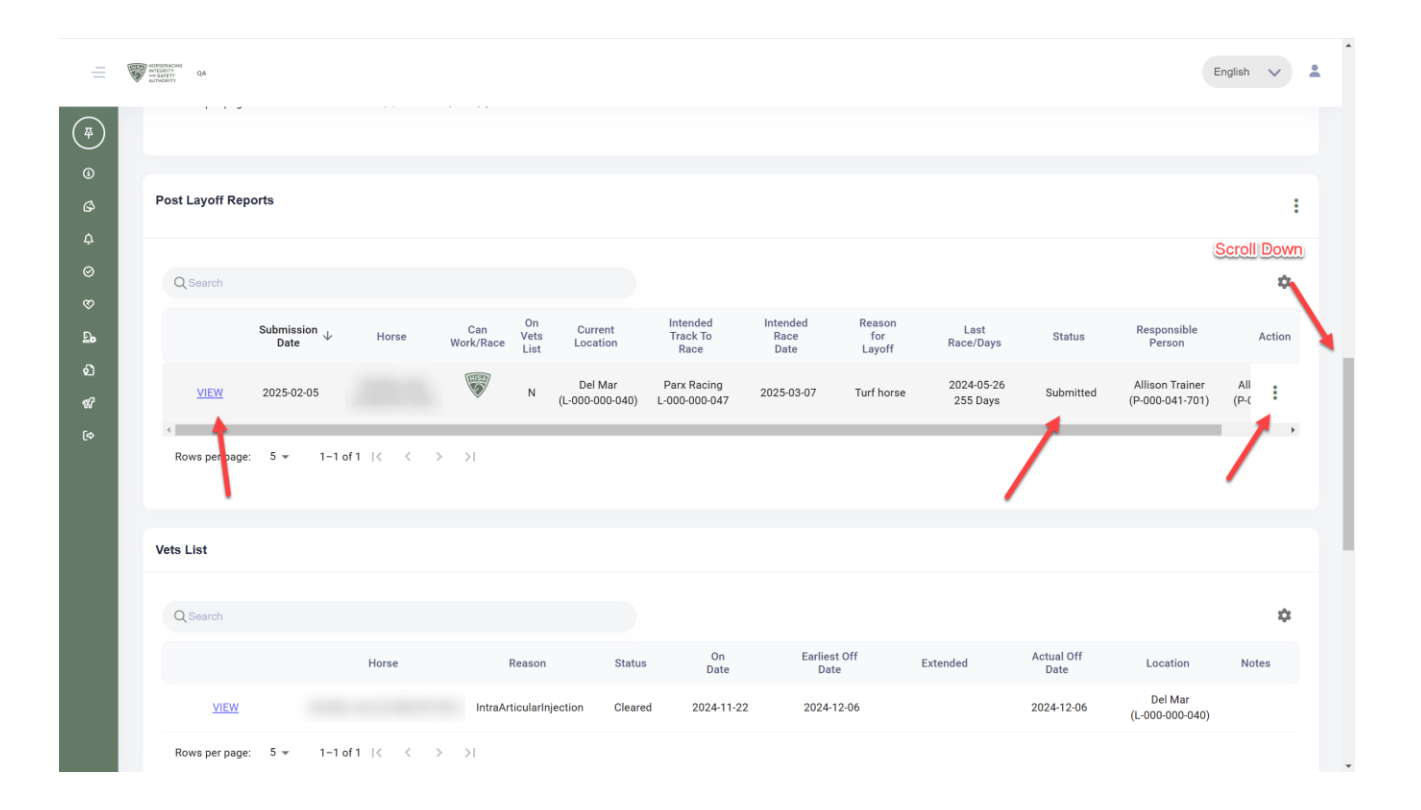